## Инструкция использования сервиса ZOOM

## на компьютере, ноутбуке и моноблоке

Для того, чтобы в первый раз присоединиться к видеоконференции в ZOOM необходимо:

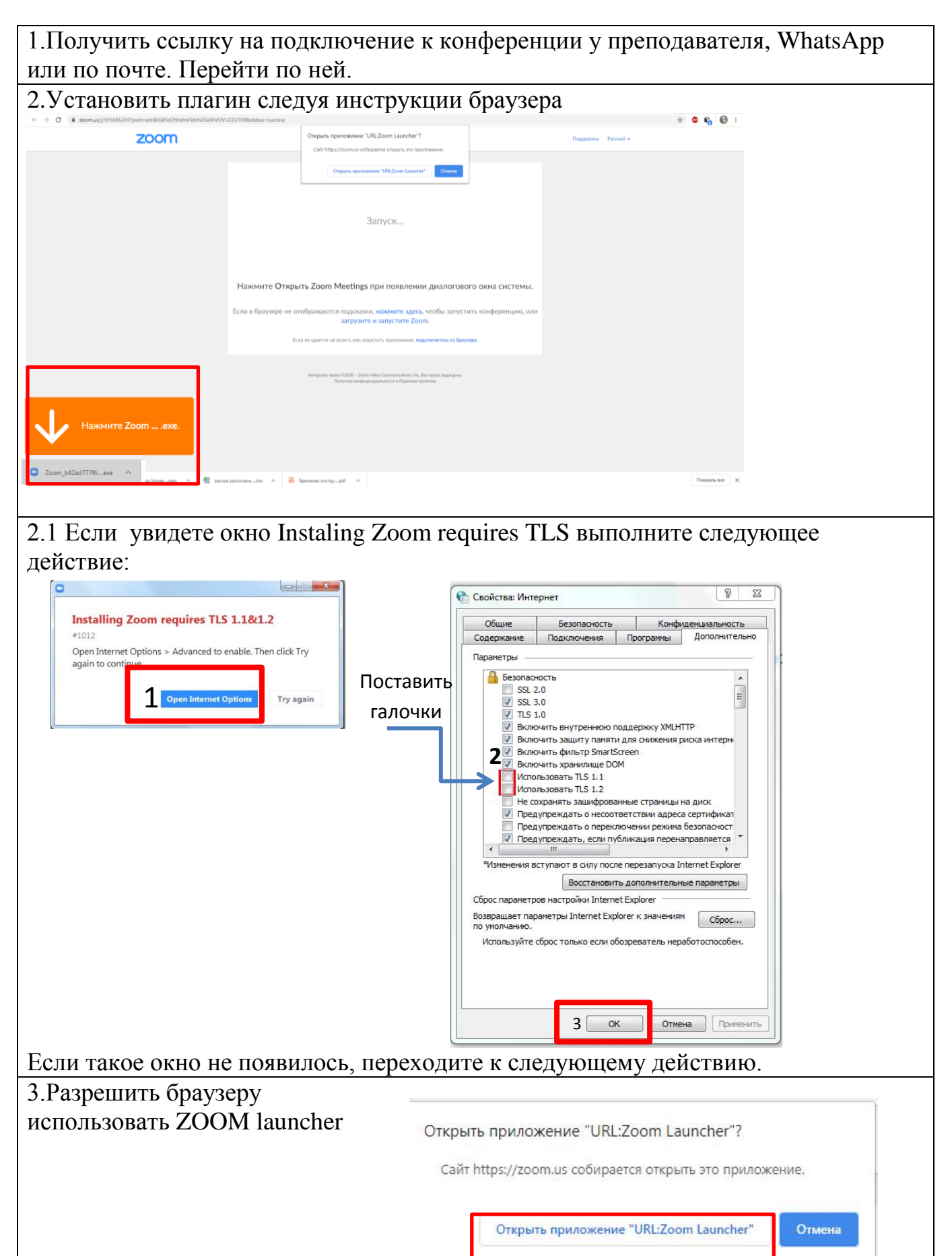

| 4. Произайдет автоматическое обновление, если такое имеется. |                                                                                                    |
|--------------------------------------------------------------|----------------------------------------------------------------------------------------------------|
|                                                              | Запуск                                                                                                    |
|                                                              | Нажмите От Zoom Updater<br>Zoom is updating, just a few seconds<br>40%<br>Если в браузере азагрузите и запустите zoom.<br>КНА СИСТЕМЫ. |
| 5. Ожидайте получения доступа к конфиренции.                 |                                                                                                    |
|                                                              | C Zoom                                                                                                    |
|                                                              | Подождите, организатор конференции скоро разрешит вам войти.                                                                           |
|                                                              | Андрей Попов– Совещание Zoom<br>10.04.2020                                                                                             |
|                                                              | Проверить звук компьютера                                                                                                    |